## Abilitare LLDP-MED sui telefoni IP SPA525G e SPA525G2

## Obiettivi

LLDP-MED è molto simile al Cisco Discovery Protocol (CDP). Dispone di funzionalità di rilevamento di base che consentono di visualizzare informazioni sui dispositivi connessi. LLDP-MED consente al dispositivo di determinare le funzionalità supportate dal dispositivo connesso, ad esempio velocità LAN, criteri di rete, identificazione della posizione, alimentazione, inventario ed estensioni di trust.

Questo documento spiega come abilitare LLDP sui telefoni IP SPA525G e SPA525G2.

## Dispositivi interessati

SPA525G

SPA525G2

## Abilita LLDP

Passaggio 1. Premere il pulsante Setup per aprire il menu Information and Settings.

| 01/04/12 01:39p          |                       | 🕸 Angela Martin |   |  |
|--------------------------|-----------------------|-----------------|---|--|
| Information and Settings |                       |                 |   |  |
| 1                        | Call History          |                 | N |  |
| 2                        | Directories           |                 |   |  |
| 3                        | Network Configuration |                 | 6 |  |
| 4                        | User Preferences      |                 | N |  |
| 5                        | Status                |                 |   |  |
| 6                        | CME Services          |                 |   |  |
| LAB                      |                       |                 |   |  |
|                          | Select                | Exit            |   |  |

Passaggio 2. Passare a Configurazioni di rete e premere Seleziona.

| 01/04/12 01:39p 🗕      | 🕅 Angela Martin |
|------------------------|-----------------|
| Network Configurations |                 |
| CDP                    |                 |
| LLDP-MED               |                 |
| Startup Delay          | 4               |
| VLAN                   |                 |
| VLAN ID                | 1               |
| PC Port VLAN           |                 |
| LAB                    |                 |
| Set                    | delChar Back    |

Passaggio 3. Passare a LLDP-MED.

Passaggio 4. Premere a destra o a sinistra sulla tastiera direzionale per abilitare il CDP sul dispositivo.

Passaggio 6. Premere **Set** per salvare le modifiche.